## Digitale handtekening aanmaken voor het digitale cijferbriefje:

Om een digitale handtekening aan te maken klik je op het rode icoontje in "Signature Examinator" bij het pijltje:

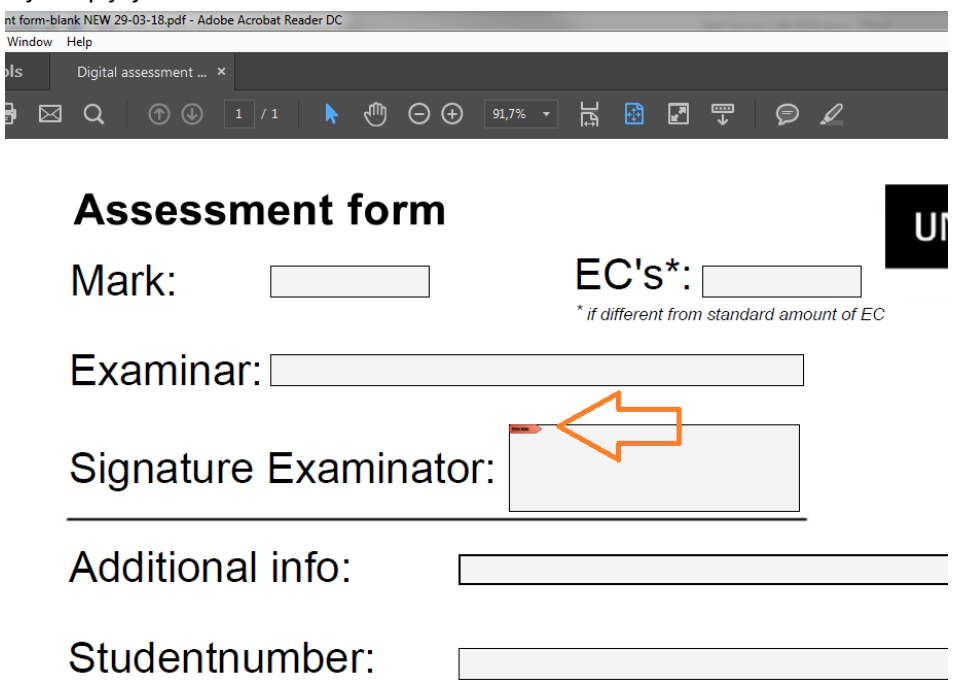

Klik vervolgens op "Configure Digital ID":

| nt form-bi<br>Window | ank NEW 29-03-18 pdf - Adobe Acrobat Reader DC<br>Help |
|----------------------|--------------------------------------------------------|
| ols                  | Digital assessment ×                                   |
| ) 🖂                  |                                                        |
|                      | Assessment form                                        |
|                      | Mark: EC's*:                                           |
|                      | Examinar:                                              |
|                      | Signature Examinator:                                  |
|                      | Additional info:                                       |
|                      | Studentnumber:                                         |

Kies vervolgens de derde optie "Create a new Digital ID" om een handtekening aan te maken. Kies vervolgens "continue"

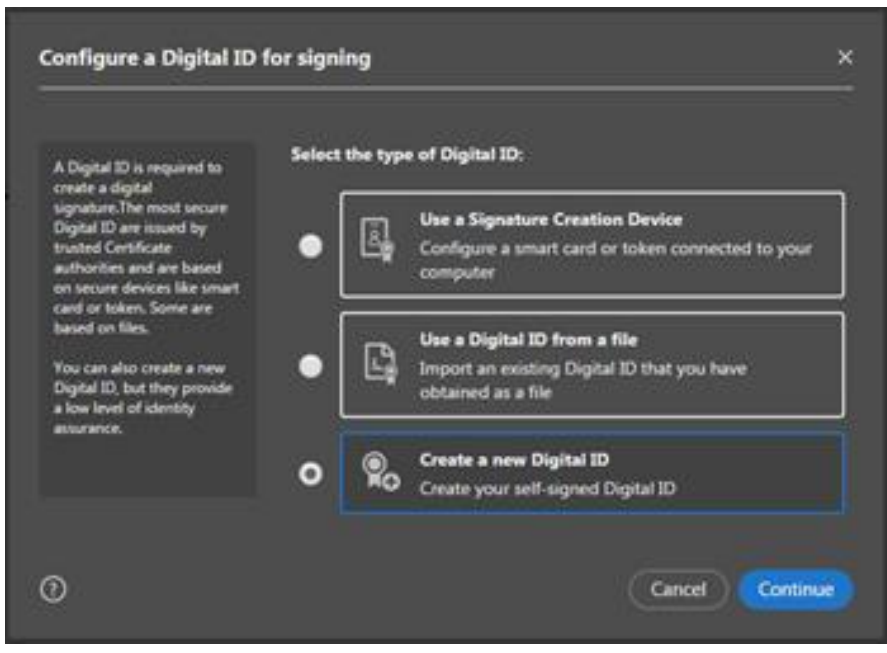

Kies vervolgens "Save to File" en vervolgens "continue"

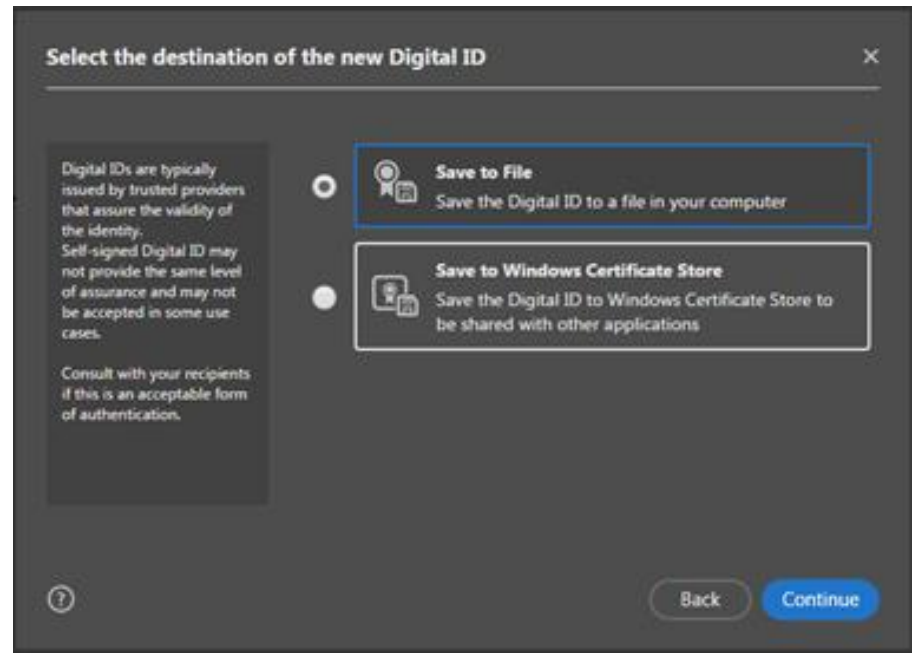

| var onderstaande gegevens in die van toepassing zijn en klik op - continue | Vul onderstaande § | gegevens in die v | an toepassing zij | n en klik o | p "continue" |
|----------------------------------------------------------------------------|--------------------|-------------------|-------------------|-------------|--------------|
|----------------------------------------------------------------------------|--------------------|-------------------|-------------------|-------------|--------------|

| Enter the identity                                                                        | Name                | Enter Auren                |    |
|-------------------------------------------------------------------------------------------|---------------------|----------------------------|----|
| creating the self-signed<br>Digital ID.                                                   | Organizational Unit | Trite Organizational Line, | 3  |
| Digital IDs that are self-                                                                | Organization Name   | Inter Organization Name    | 10 |
| signed by individuals do not<br>provide the assurance that<br>the identity information is | Email Address       | Draw Empl.                 |    |
| valid. For this reason they<br>may not be accepted in                                     | Country/Region      | US - UNITED STATES         | ÷  |
| ome use cases.                                                                            | Key Algorithm       | 2048-bit RSA               | ÷  |
|                                                                                           | Use Digital ID for  | Digital Signatures         | Ŷ  |

Kies vervolgens via "Browse" een gewenste locatie waar je je handtekening wilt opslaan. Maak vervolgens een wachtwoord aan. Deze dien je elke keer te gebruiken als je een cijferbriefje digitaal wilt onderteken. Kies vervolgens "continue"

| Add a password to protect                                                              | Your Digital ID will be saved at the following location : |     |
|----------------------------------------------------------------------------------------|-----------------------------------------------------------|-----|
| Digital ID. You will need this<br>password again to use the<br>Digital ID for signing. | \\ad.utwente.nl\home\Kemna\GM\Documents\UoyceKe           | wse |
| Save the Digital ID file in a                                                          | Apply a password to protect the Digital ID:               |     |
| known location so that you<br>can copy or backup it.                                   |                                                           |     |
|                                                                                        | Confirm the password:                                     |     |
|                                                                                        |                                                           |     |
|                                                                                        |                                                           |     |
|                                                                                        |                                                           |     |

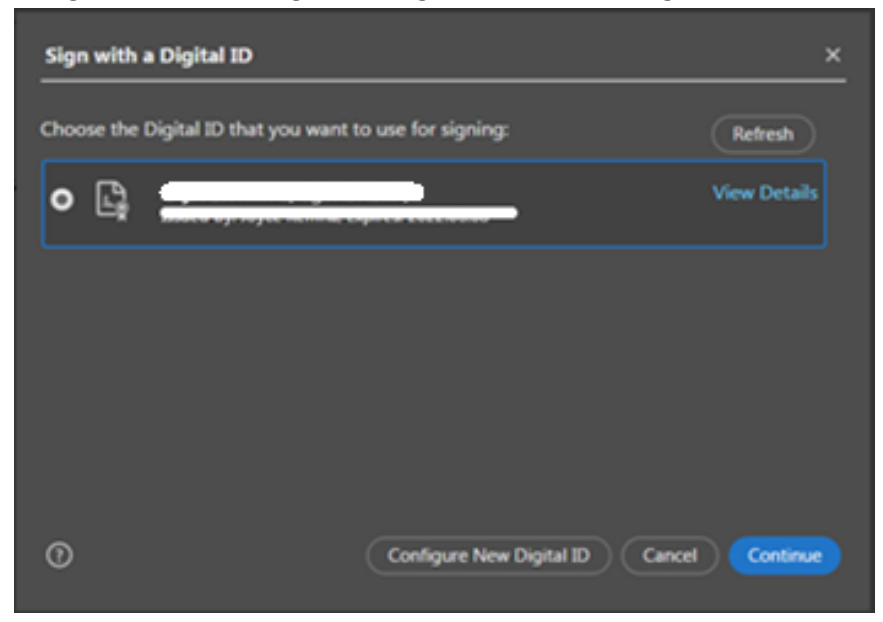

Je digitale handtekening is nu aangemaakt. Kies vervolgens "continue"

Je handtekening heeft een uniek nummer en elke keer als je hem wilt gebruiken dien je het wachtwoord in te voeren bij de gele pijl

|               |                                                                                | ~                        |
|---------------|--------------------------------------------------------------------------------|--------------------------|
|               | Appearance Standard Text ~                                                     | Create                   |
| info:         |                                                                                |                          |
| no.:<br>ials: | Lock document after signing<br>Review document content that may affect signing | View Certificate Details |
| art /         | Enter the Digital ID PIN or Password                                           | Back Sign                |

Kies tot slot "Sign"

Wanneer je het prettiger vind om er ook een 'geschreven' handtekening aan toe te voegen kan dit op de volgende manieren:

Open het cijferbriefje en ga weer naar het rode icoontje in "Signature examinator" (zie hierboven) Je komt vervolgens bij onderstaand scherm. Kies dan "continue"

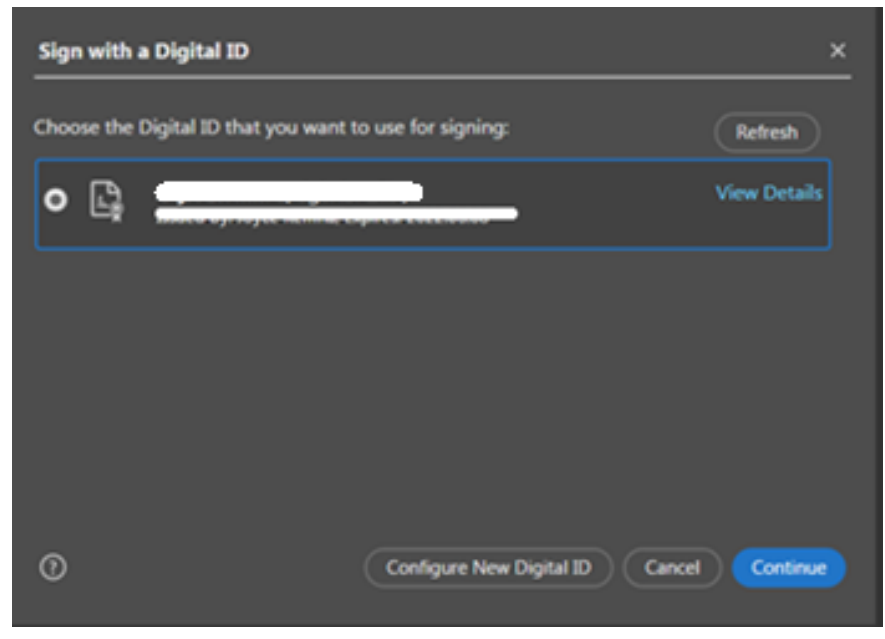

Kies in onderstaand scherm de optie "Create"

| Sign as "                                       | <u>×</u>                 |
|-------------------------------------------------|--------------------------|
| Appearance Standard Text                        | Create                   |
|                                                 |                          |
| Lock document after signing                     | View Certificate Details |
| Review document content that may affect signing | Review                   |
| Enter the Digital ID PIN or Password            | Back Sign                |

## Kies vervolgens "Draw"

| Customize   | the Signature Appeara | nce  | ,                 |           |           |     | ×     |
|-------------|-----------------------|------|-------------------|-----------|-----------|-----|-------|
|             | )<br>Text             | Draw | <b>L</b><br>Image | None      |           |     |       |
| Customize   | the Signature Appeara | nce  |                   |           |           |     | ×     |
|             |                       | Ġ.   | <b>.</b>          | $\odot$   |           |     |       |
|             |                       |      |                   |           |           |     | ×     |
|             | ł                     | t    | T                 | ~~        |           |     |       |
| Clear       |                       |      |                   |           | Cance     |     | Apply |
| Date        | Adobe Acrobat Version |      |                   |           |           |     |       |
| Location    | 🖬 Logo                |      |                   | ts format |           |     |       |
| Reason      | Labels                |      | 01                | 23456789  | <b>``</b> |     |       |
| Preset name |                       |      |                   |           | Can       | cel | Save  |

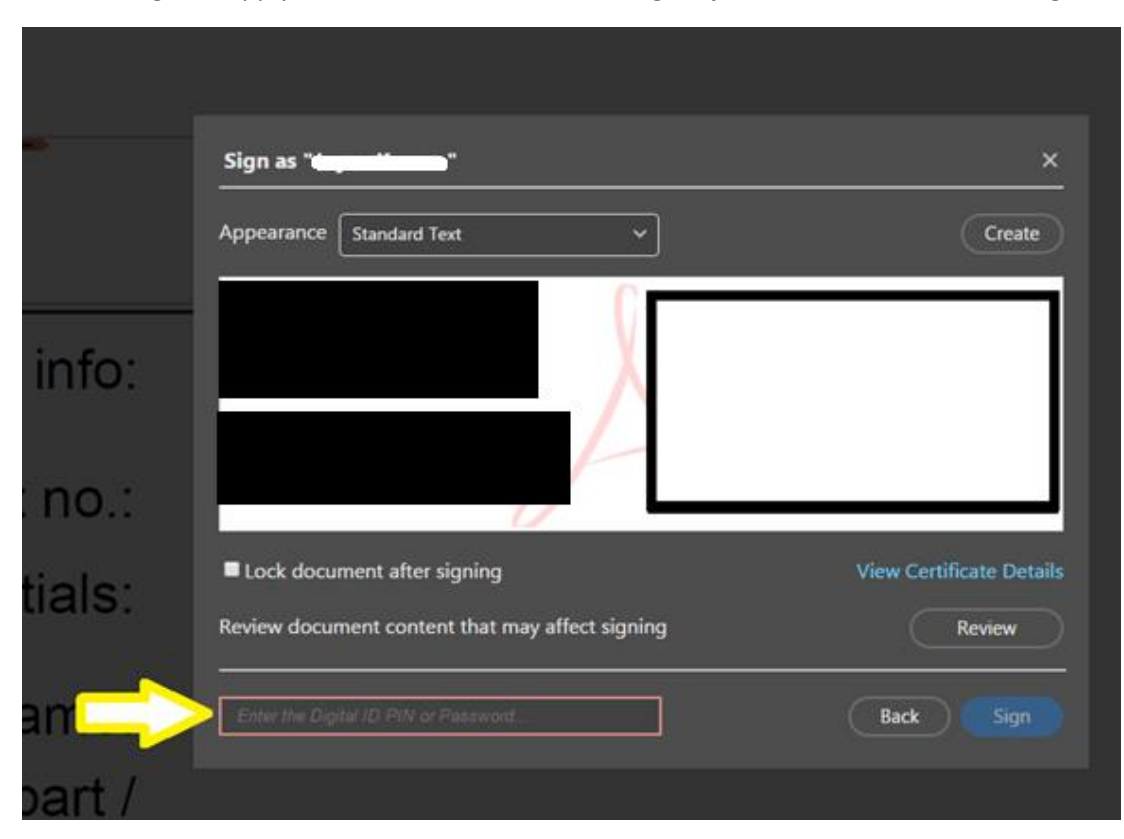

Kies vervolgens "Apply" en daarna "Save". Vul vervolgens je wachtwoord in en kies "Sign".

Het cijferbriefje is nu ondertekend.

## Optie 2:

Teken op een papier je handtekening Scan deze in en sla deze op een voor jou gemakkelijk/veilige plek op

| Customize                                                                             | the Signature Appearance                                                                            | ×                                                                                                    |
|---------------------------------------------------------------------------------------|----------------------------------------------------------------------------------------------------|----------------------------------------------------------------------------------------------------|
|                                                                                       | Text                                                                                                | ∑<br>∑ ⊡ ⊙<br>Image None                                                                                 |
|                                                                                       |                                                                                                    | Digitally signed by<br><your common<br="">name here&gt;<br/>Date: 2017.06.08<br/>15:55:48 +02'00'</your> |
| Include Text <ul> <li>Name</li> <li>Date</li> <li>Location</li> <li>Reason</li> </ul> | <ul> <li>Distinguished Name</li> <li>Adobe Acrobat Version</li> <li>Logo</li> <li>Labels</li> </ul> | Text Direction   Auto = =   Digits format   0123456789 ~                                                 |
| Preset name                                                                           |                                                                                                    | Cancel Save                                                                                              |

Zoek je digitale scan van je handtekening op en voeg deze in. Kies vervolgens "Save".